## Tuto pour paiement par carte bancaire

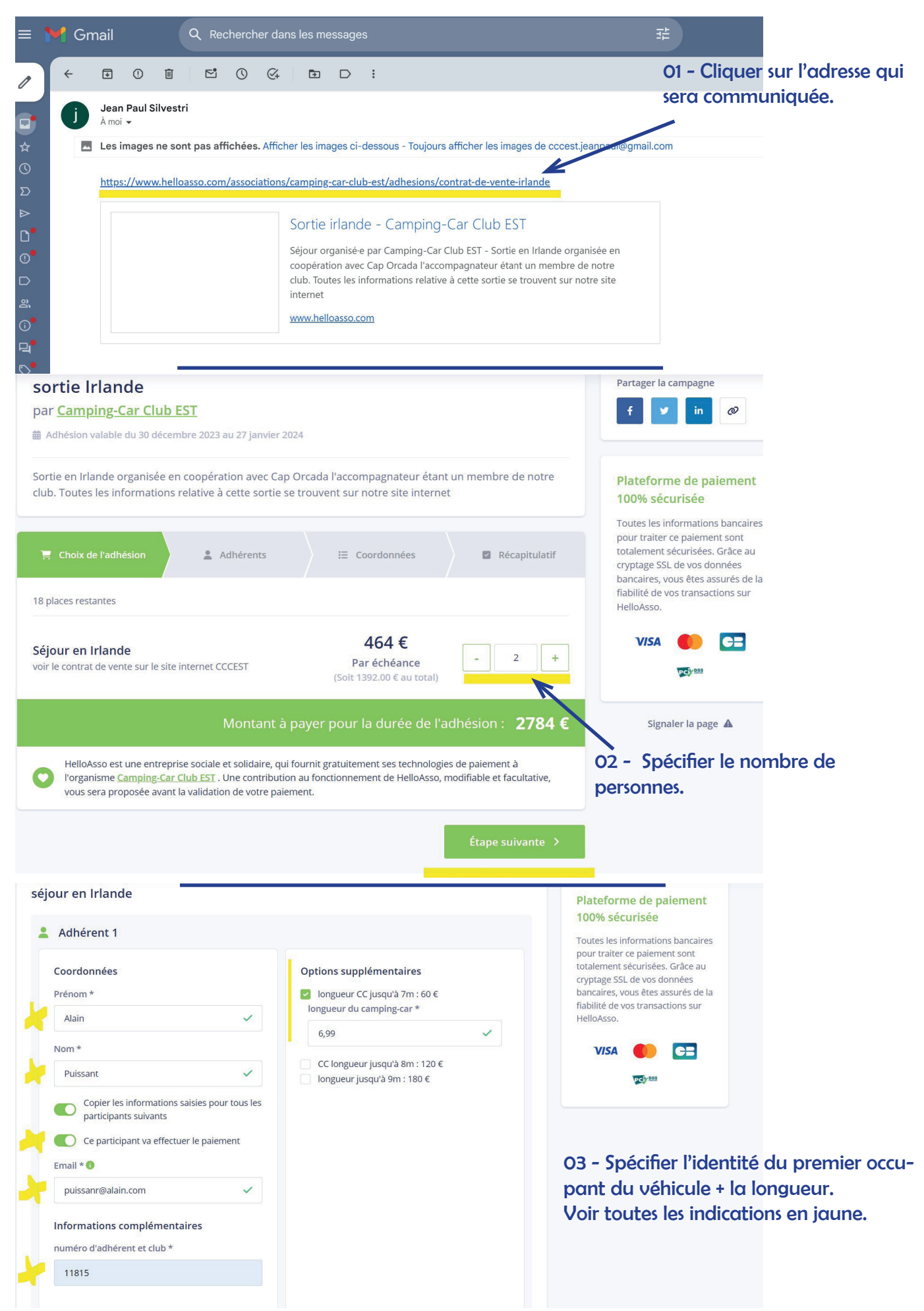

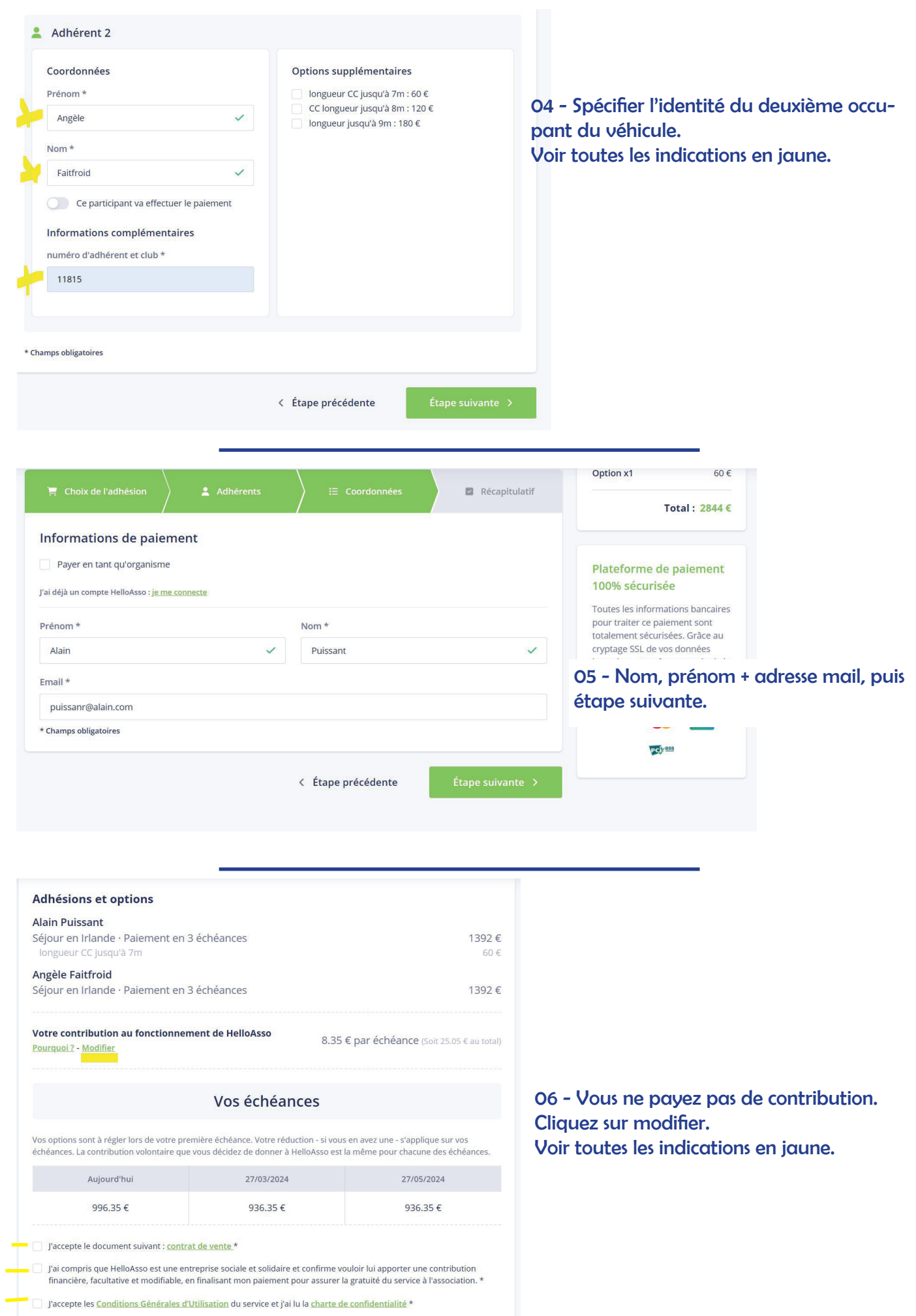

\* Champs obligatoires

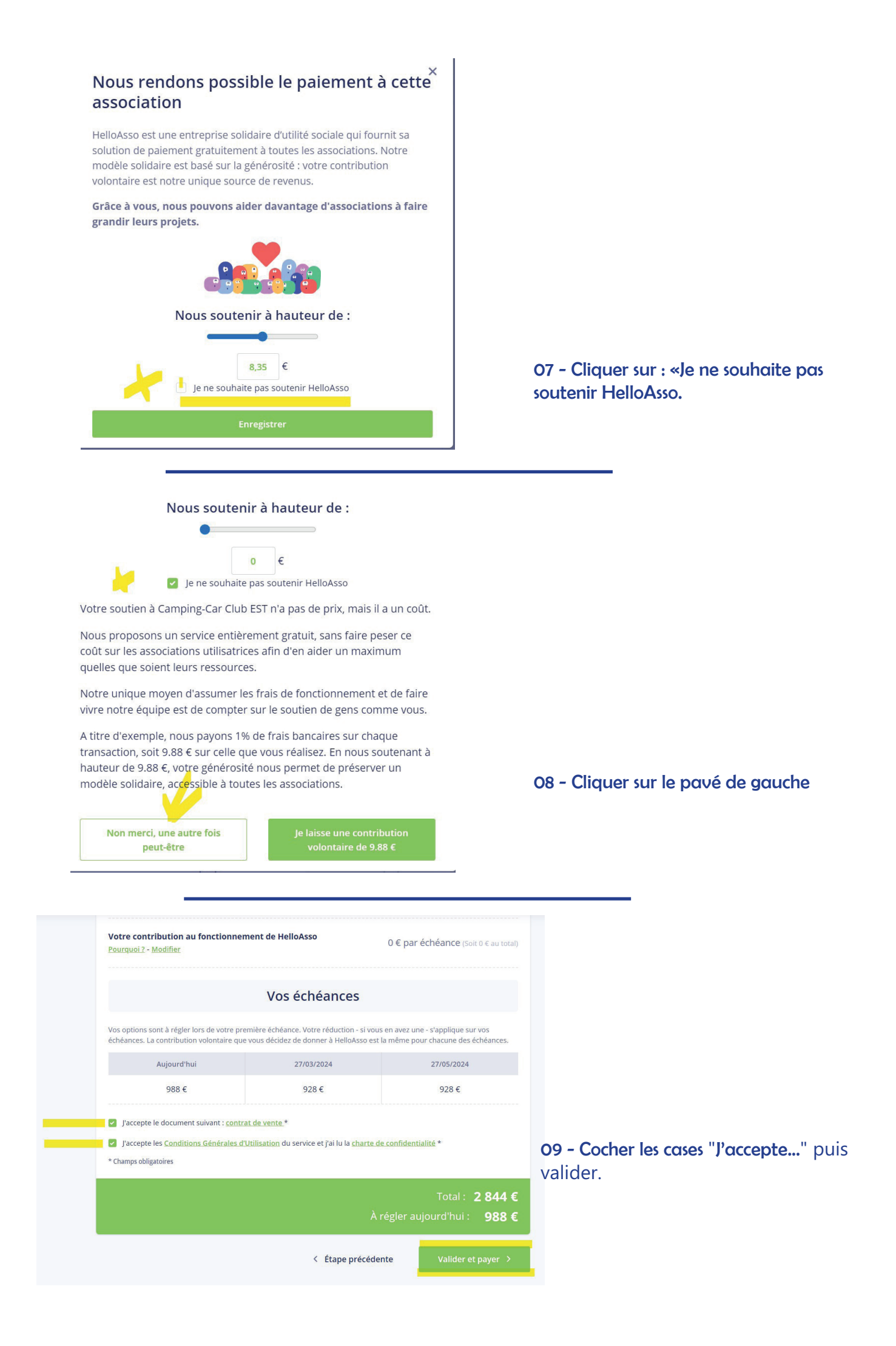

| Pa | iem | nent |
|----|-----|------|
|    |     |      |

<u>sortie Irlande</u> organisé par Camping-Car Club EST Alain Puissant - puissanr@alain.com

| Informations de paiem                          | ent VISA 🛑 🔁                    | Montant total à payer : 988€<br>dont contribution à HelloAsso : 0€                                                                                                    |
|------------------------------------------------|---------------------------------|----------------------------------------------------------------------------------------------------|
| Numéro de carte*                               | Date d'expiration*              |                                                                                                    |
| 1234 1234 1234 1234                            | MM / AA                         | Plateforme de paiement 100%<br>sécurisée                                                                                                    |
| Cryptogramme visue!* <b>2</b><br>CVC           |                                 | Toutes les informations bancaires<br>pour traiter ce paiement sont<br>totalement sécurisées. Grâce au<br>cryptage SSL de vos données<br>bancaires, vous êtes assurés de la |
| Selon votre établissement bancaire, vous pou   | rrez être redirigé vers la page | fiabilité de vos transactions sur                                                                                                    |
| d'authentification de votre banque avant la va | lidation de votre paiement.     | HelloAsso.                                                                                                    |
| *champs obligatoires                           |                                 | VISA 🌓 😑 🕬 🚥                                                                                                    |
| Paver 988                                      | r                               |                                                                                                    |

## 10 - Page classique d'un paiement en ligne. C'est terminé !